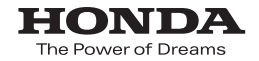

取扱説明書

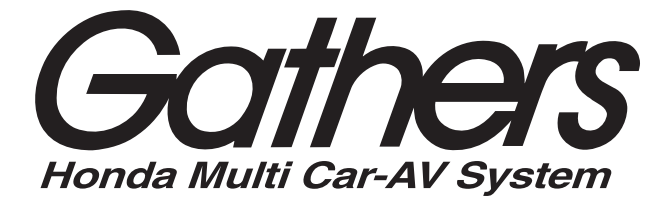

### 8インチプレミアムインターナビ VRM-195VFEi/VXU-195NBi

### スタンダードインターナビ VXM-195VFi/VRM-195VFi

8インチベーシックインターナビ

### VXM-195VFEi

インターナビ プレミアムクラブ編

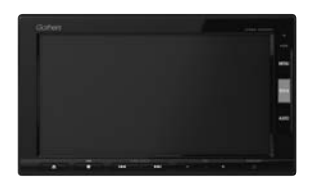

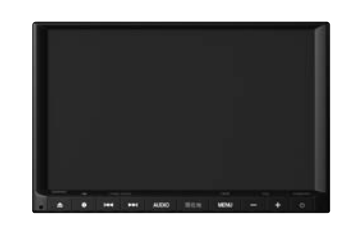

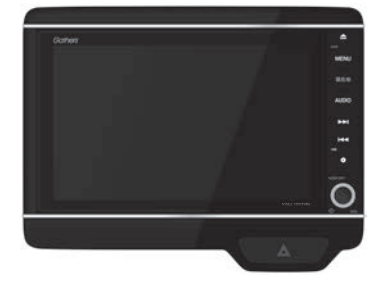

Honda Access

### Honda Access

このたびは、Honda純正の商品を お買い上げいただき、ありがとうございます。 この取扱説明書は、 ご使用のまえによくお読みいただき 大切に保管してください。

- 当商品はHonda車専用です。適用車種以外の車に取り付けた場合は一切の責任を負えませんのでご承知おきください。
   (商品の適用車種はHonda販売店にご確認ください。)
- Honda車への取り付けには専門技術と経験が必要です。安全の ためお買い上げのHonda販売店にご依頼ください。
- 商品を譲られる場合には、この取扱説明書とセキュリティカー ドも一緒にお渡しください。

保証書やアフターサービスの詳細、その他ご不明の点は お買い上げのHonda販売店へご相談ください。

※取扱説明書で使用されている画面と実際の画面は、地図データベー スの作成時期・種類等によって異なることがあります。

#### インターナビ プレミアムクラブまたは Honda Total Careのサービスについて

2018年1月時点の情報を基に作成しております。サービス内容並びに 仕様について予告なく変更・終了することがありますので、あらかじめ ご了承ください。

# もくじ

| 本書の読みかた                                                                                             | …З                         |
|----------------------------------------------------------------------------------------------------|----------------------------|
| インターナビ機能                                                                                            | 4                          |
| インターナビを利用する前の準備                                                                                     | 6                          |
| セットアップをする                                                                                           | 7                          |
| データ通信について                                                                                           | 8                          |
| リンクアップフリーについて                                                                                       | 8                          |
| リンクアップフリーの専用通信機器について                                                                                | 8                          |
| internaviのトップ画面                                                                                     | g                          |
| Hondaからのお知らせを見る                                                                                     | 10                         |
| 販売店の連絡先を表示する                                                                                        | 10                         |
| インクニナビ六涌桂却                                                                                          |                            |
| インターノレ文地同報                                                                                          | 11                         |
| インターナビ交通情報の取得                                                                                       | 13                         |
| インターナビ交通情報の取得                                                                                       | 13<br>13<br>14             |
| インターナビ交通情報の取得・・・・・・・・・・・・・・・・・・・・・・・・・・・・・・・・・・・・                                                   | 13<br>13<br>14<br>14       |
| インターナビ交通情報の取得・・・・・・・・・・・・・・・・・・・・・・・・・・・・・・・・・・・・                                                   | 13<br>14<br>14<br>16       |
| インターナビ交通情報の取得<br>インターナビ交通情報の取得<br><b>駐車場セレクト</b><br>駐車場を探して、目的地に設定する<br><b>駐車場を探して、</b> 目的地に設定する    | 13<br>14<br>14<br>16       |
| インターナビ交通情報の取得<br>駐車場セレクト<br>駐車場を探して、目的地に設定する<br>駐車場を探して、目的地に設定する<br>駐車場を探して、目的地に設定する<br>インターナビ・ウェザー | 13<br>14<br>14<br>16<br>16 |

| パーソナル・ホームページと         |     |
|-----------------------|-----|
| スマートフォンアプリについて        | ·20 |
| インターナビ プレミアムクラブ会員の方   | ·21 |
| Honda Total Care 会員の方 | ·21 |
| パーソナル・ホームページと同期する     | ·22 |
| My コース                | ·22 |
| 目的地クリップ・・・・・          | ·23 |
| インターナビの情報サービス         | ·23 |
| インターナビの情報サービスを見る      | ·23 |
| カーカルテを見る              | ·24 |
| インターナビ・ルート            | ·25 |
| インターナビの設定をする          | ·26 |
| インターナビの各設定を初期化する      | ·27 |
| 初期設定一覧                | ·27 |
| 緊急サポートに電話をかける         | ·28 |
| 地図データ更新サービス           | ·29 |
| 故障かな?と思ったら            | ·30 |
|                       |     |

## 本書の読みかた

本書では、用途別に下記のマークを使用しています。

MENU 標準キーを表します。

internavi タッチパネルのボタンを表します。

VRM-195VFEi / VRM-195VFiには、山崎 敏氏が開発し、著作権を有するオープンソフトウェア 「yz2」が含まれております。なお、「yz2」の不具合に起因するすべての損害につき、同氏はいかなる 保証を行うものではありません。

本書では代表としてVXM-195VFiのイラスト/画像を記載しています。 機種により機能や操作が異なる箇所には、機種名を記載しています。

# インターナビ機能

インターナビは、Honda車オーナーのために生まれたオーナーズサービスです。サービス概要の イメージ(下図)のように、上手に利用して、快適で安心なドライブをお楽しみください。

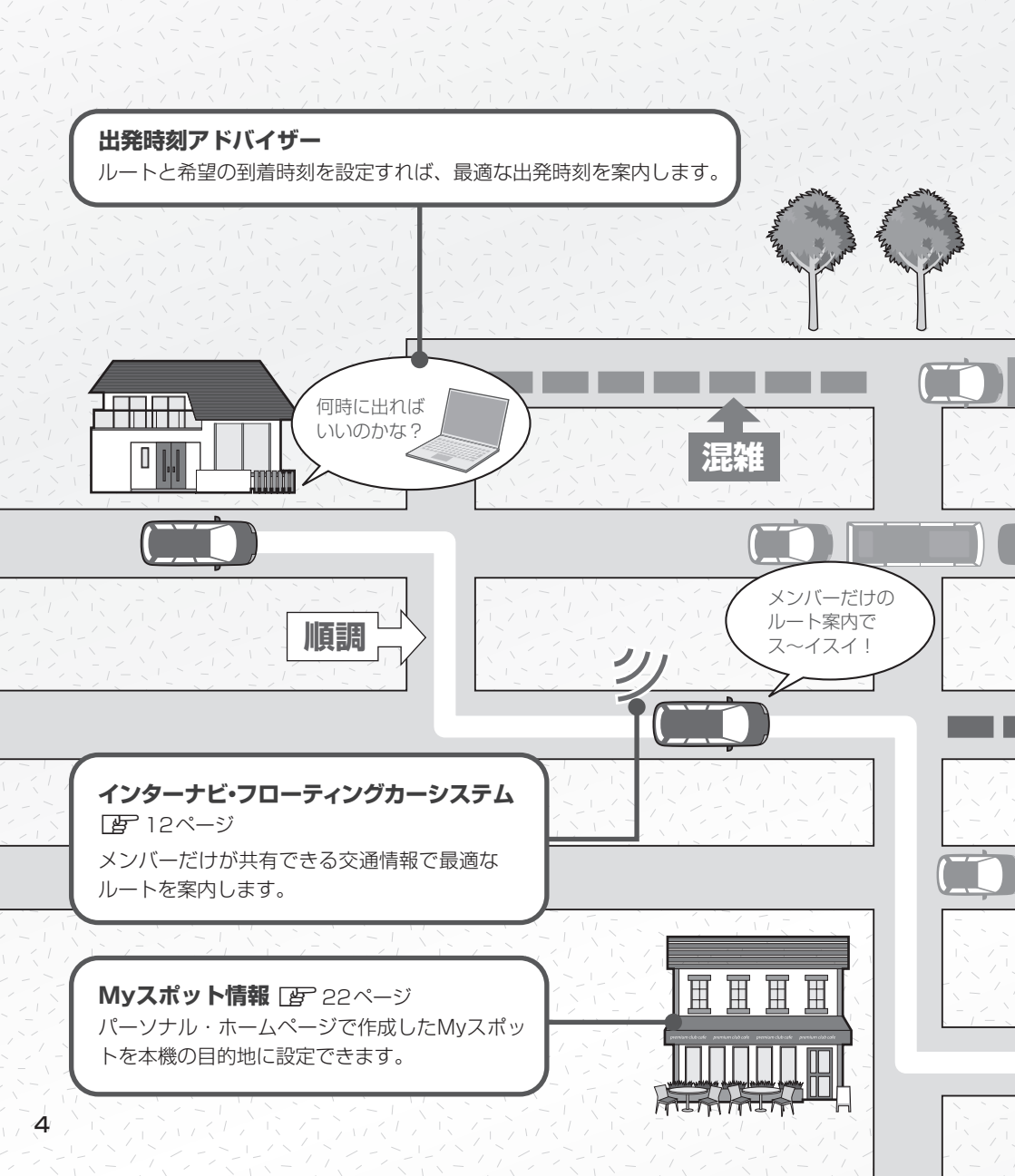

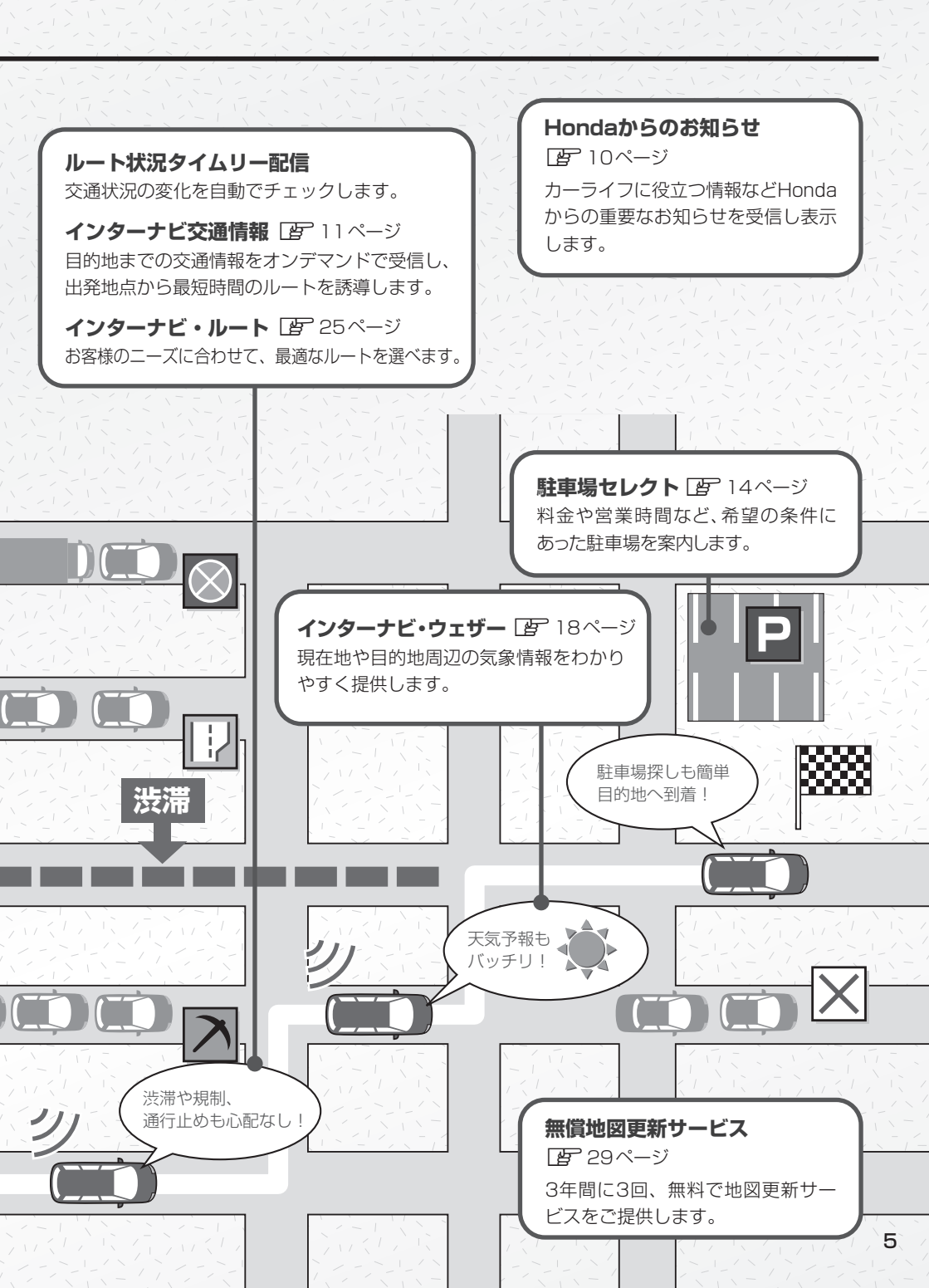

# インターナビを利用する前の準備

インターナビは、Honda車オーナーのために生まれたオーナーズサービスで、ナビゲーションとの データ通信を利用した様々なサービスを提供しています。 本機でインターナビを利用するには、会員登録(無料)と、本機のセットアップが必要です。

#### 1.会員登録の手続き(無料)

会員登録はHonda販売店(Honda Cars 店、ホンダオートテラス店)で承ります。

インターナビ プレミアムクラブ入会申し込み、または Honda Total Care の会員登録時に必要事項 をご記入ください。Honda 販売店がインターナビ情報センターに登録をいたします。 登録後、インターナビ情報センターより「登録完了のご案内」が発行されます。必ず、「登録完了の ご案内」をHonda 販売店よりお受け取りください。

#### 2.本機のセットアップ

Honda販売店にてお客様のナビゲーションでインターナビがご利用できるようセットアップ(リンク アップフリーの接続設定、カーナビ用パスワード(暗証番号)の入力など)をさせて頂きます。

- お知らせ -

- ●中古などで本製品を入手された方も、最寄りのHonda 販売店(Honda Cars店、ホンダオートテラス店)で 会員登録手続きを承ります。インターナビ プレミアムクラブおよびHonda Total Careの基本会員の入会金・ 会費等は不要です。
- ●インターナビ プレミアムクラブまたはHonda Total Careのサービスを受けるには、お客様の個人情報の登録 が必要になります。そのため、本製品を譲られる場合は個人情報を消去する必要があります。個人情報の消去は、 Honda 販売店へご依頼ください。
- ●カーナビ用パスワード(暗証番号)は、Honda販売店でお渡しする「登録完了のご案内」に記載されています。
- ●カーナビ用パスワード(暗証番号)は大変重要なものですので、「登録完了のご案内」を紛失したり、第三者に 渡したりしないよう、管理には十分ご注意ください。

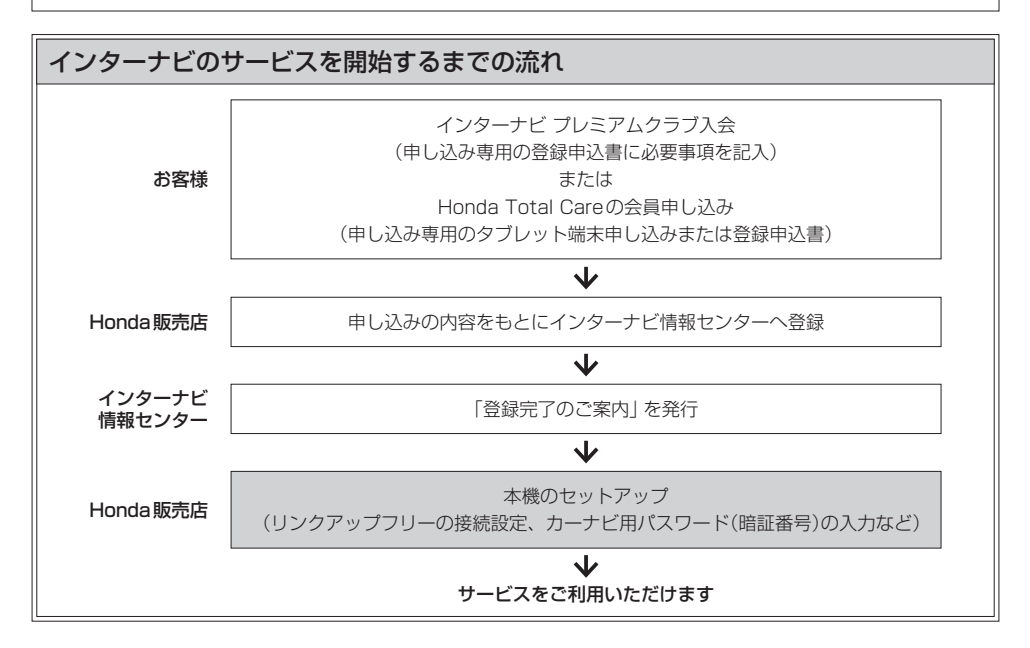

### セットアップをする

セットアップは基本的に Honda 販売店で行います。

### 初回認証をする

- 1 地図画面で internavi をタッチする。
- 2 internavi暗証番号入力 をタッチする。

※データ通信できない状況ではタッチできません。

3 カーナビ用パスワード(暗証番号)を入力し、決定をタッチする。

⇒初回認証が開始されます。

#### – お知らせ –

カーナビ用パスワード(暗証番号)は、インターナビ情報センターより発行される「登録完了のご案内」
 に記載されています。紛失しないようにご注意ください。

パスワードメモ用 !\_\_\_

●カーナビ用パスワード(暗証番号)を規定回数間違うと、一定時間初回認証ができなくなります。

※初回認証後、インターナビ交通情報の手動取得などの操作(LP 13ページ)をして、認証を完了できて いるか確認を行ってください。

#### フレームNo.の確認方法について

初回認証ができない(インターナビに接続できない)場合は、フレームNo.が本機に正しく登録されていない可能性があります。以下の手順でご確認ください。

[MENU] → 設定/情報 → internavi設定 をタッチし、"システム設定"の 設定する をタッチする。 画面表示の "フレーム No." が会員ID(車台番号)と同じかどうかを確認してください。同じであれば正しく登録さ れています。

#### - お知らせ -

- 会員ID(フレームNo.)は会員登録時にHonda販売店が登録した取り付け車両の車台番号です。車検証でご 確認ください。(アルファベットは大文字です)
- 正しく入力されていない場合は、フレームNo.設定をタッチし、画面に表示されたキーボードで正しく入力してください。決定をタッチすると入力した内容が登録されます。
   ※車種によってはフレームNo.の変更ができません(フレームNo.設定)が暗く表示され、タッチできません)。この場合はHonda販売店にご相談ください。

# データ通信について

### リンクアップフリーについて

本機でインターナビのサービスを利用するには、本機とインターナビ情報センターとの間でデータ通信 を行う必要があります。リンクアップフリーは、データ通信を無料で提供するサービスです。

#### - お知らせ -

- ●リンクアップフリーを継続してお使いいただくには、車検時にHonda販売店で更新手続きをしていただく必要が あります。Honda販売店以外で車検を受けられた場合は、別途更新手数料がかかります。 詳しくはHonda販売店にお問い合わせください。
- リンクアップフリーは、Hondaが指定する通信事業者のデータ通信サービスを利用し、Hondaがお客様にイン ターナビシステムのデータ通信を所定の条件下で無料で提供するものです。本サービスの提供期間や通信品質に ついては、Hondaはその責任を負うものではありません。

### リンクアップフリーの専用通信機器について

リンクアップフリーを利用するには、専用通信機器(インターナビ・データ通信USB)をナビゲーション 本体のインターナビUSBコードと接続し、正しく設定されている必要があります。

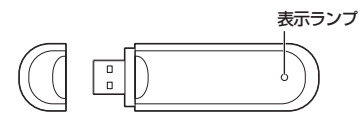

インターナビ・データ诵信USB

#### 表示ランプについて

| / | ランプの状態 | 電波の状態   | ランプの状態 | 電波の状態   |
|---|--------|---------|--------|---------|
|   | 青点灯    | 電波強、通信中 | 青点滅    | 電波強、待受け |
|   | 緑点灯    | 電波弱、通信中 | 緑点滅    | 電波弱、待受け |
|   | 赤点灯    | USIMエラー | 赤点滅    | 圏外      |
|   | 黄点灯    | 電波サーチ   | 消灯     | 非装着、非給電 |

接続先のインターナビUSBコードは、車種により接続箇所が異なり、グローブボックスまたはセンターロアポケットなどにあります。

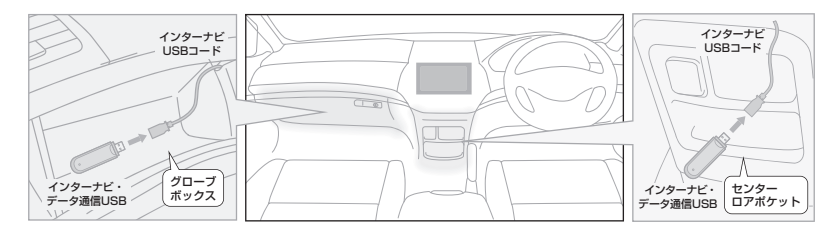

#### - お知らせ –

- 通信の特性上、高速での移動中や基地局からの距離、電波をさえぎるものなどにより通信ができない場合があります。
- ●専用通信機器を他の車両・ナビゲーションシステム・その他の電子機器に接続してもデータ通信を行うことができません。上記接続を試みた結果、専用通信機器や接続した機器類に不具合が生じても、保証の対象とはなりません。
- ●専用通信機器は、必ずインターナビUSBコードに接続してください。オーディオのUSBメモリーデバイスコードに接続しても、リンクアップフリーの機能をご利用いただけません。
- インターナビUSB コードに他のUSB 機器を接続しないでください。故障の原因になります。
- ●専用通信機器を高温の車内に放置すると、動作不良や故障の原因になりますのでご注意ください。

# internaviのトップ画面

インターナビの各機能/サービスは internavi トップ画面から操作します。

赤坂バ

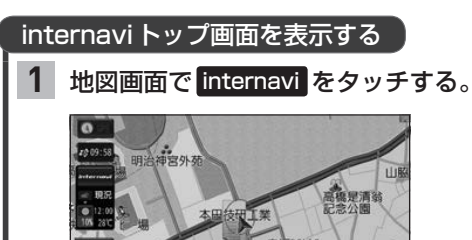

一日公園 青山特別支援学校

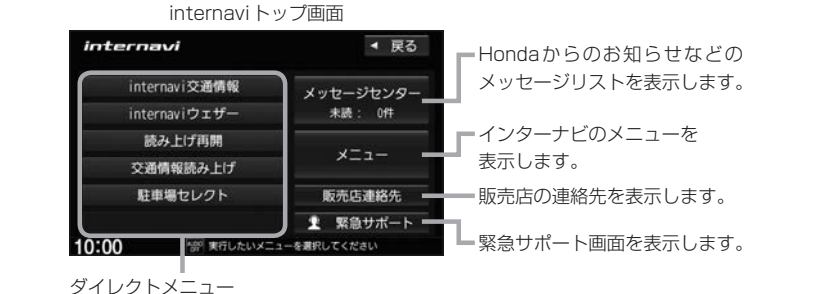

(ダイレクトメニューはカスタマイズすることができます。 各ボタンに利用したい機能を設定して使用してください)

ダイレクトメニューをカスタマイズする

MENU → 設定/情報 → internavi設定 をタッチし、
 "internaviダイレクトカスタマイズ"の設定する をタッチする。

- 2 "配置" からカスタマイズしたいボタンを 選んでタッチする。
- 3 "候補"からボタンに設定したい機能を 選んでタッチする。

#### - お知らせ --

- 候補はインターナビのサービス項目の変更により、 変化します。
- インターナビのサービス項目が変更されると、カスタマイズの内容は自動的に初期化されます。

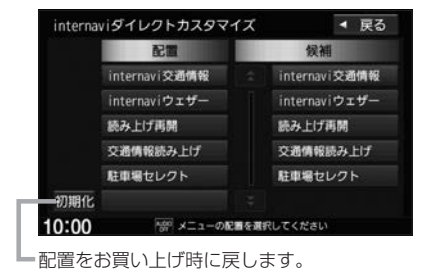

# Hondaからのお知らせを見る

Hondaから地図データの更新情報や、利用製品に関する情報、車の走行距離・お住まいの地域・季節に合わせたカーライフに役立つ情報などをお知らせします。

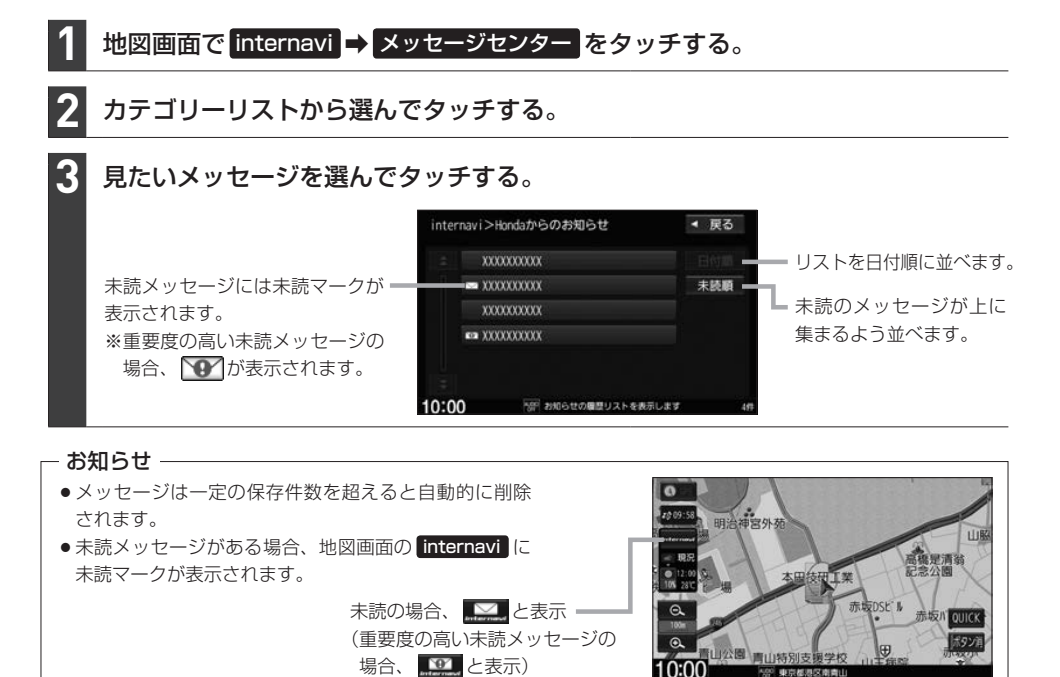

## 販売店の連絡先を表示する

Honda販売店などの連絡先を表示できます。

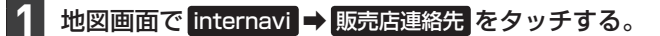

### **2** Myディーラー / 任意保険 から表示したい連絡先を選んでタッチする。

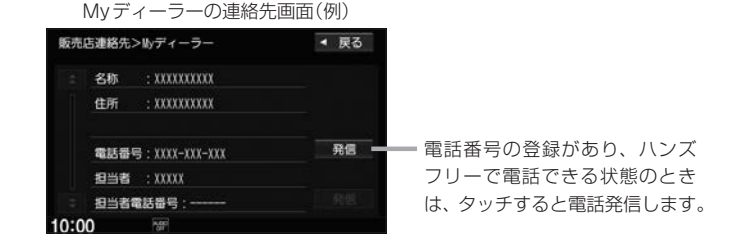

# インターナビ交通情報

インターナビ交通情報は、全国のVICS情報とフローティングカー情報を統合して作られたHonda 独自の交通情報です。インターナビ交通情報を取得すると、以下の動作を行います。

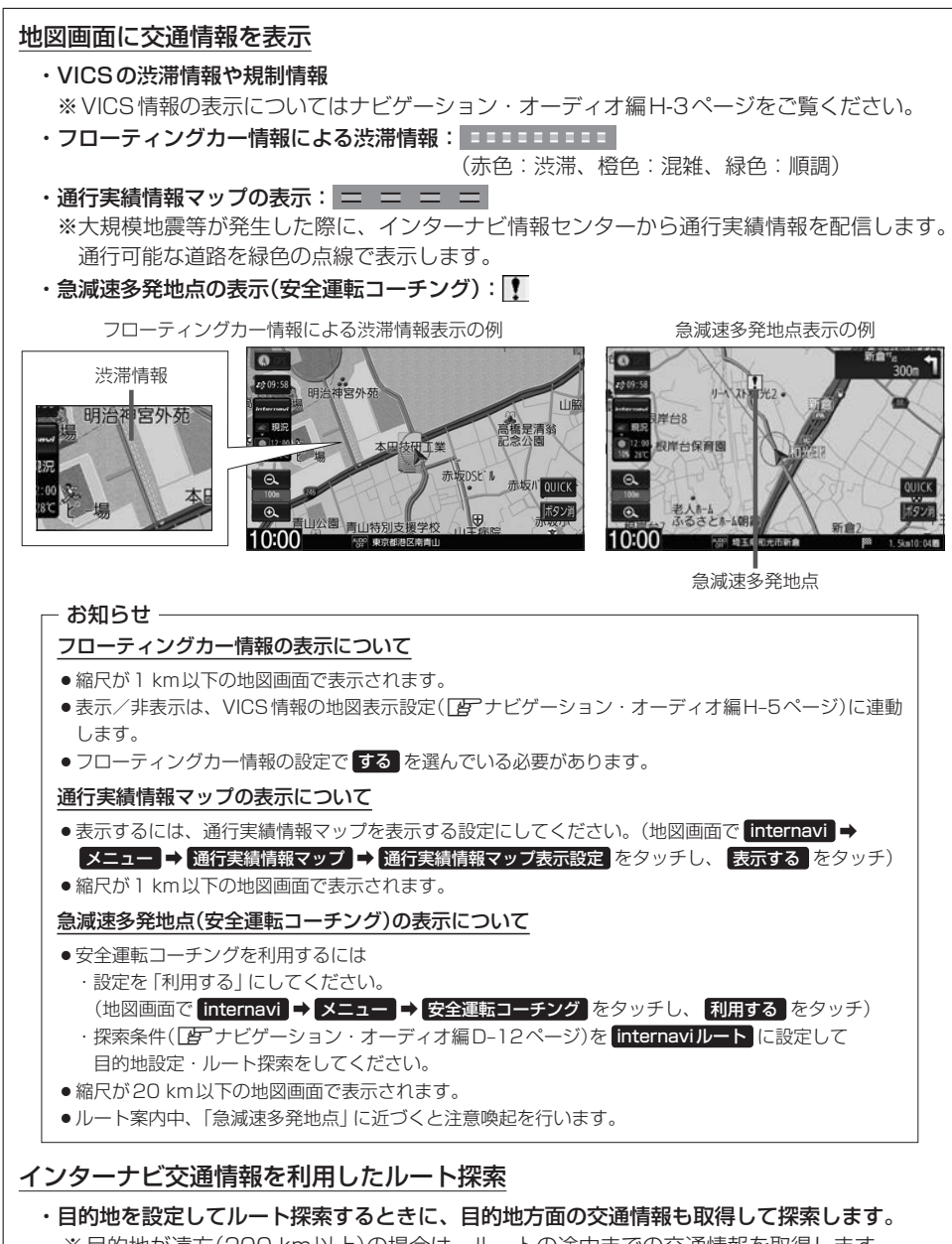

※目的地が遠方(200 km以上)の場合は、ルートの途中までの交通情報を取得します。 ※internavi設定の "ルート案内時連動取得" でしない を選んでいる場合は行いません。

### 防災情報の表示

・取得した交通情報に防災情報(津波情報・豪雨地点予測情報など)が含まれている場合、画面に 情報が表示されます。

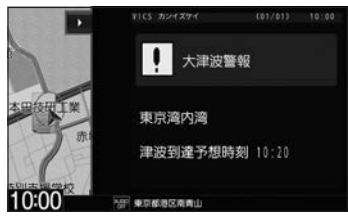

#### - お知らせ –

- ●防災情報配信は、パーソナル・ホームページから以下の手順で停止できます。
   ① パーソナル・ホームページからログインする。
  - ☞20ページ
  - ②「防災情報配信」をクリックする。
  - ③ 配信を停止したい情報の「配信を停止する」 をクリックする。
- ●防災情報を表示後に次の操作をすると再び見ることができます。
   地図画面で internavi → メニュー → internavi図形情報 をタッチする。

#### フローティングカー情報について

インターナビ情報センターでは、日本中のインターナビ装着車から走行データ(ある道路を走行したときの所要時間などの情報)をご提供いただいています。この走行データをフローティングカー 情報と呼びます。インターナビ情報センターは、収集したフローティングカー情報をVICS情報 と統合してルート案内に役立つ交通情報を作成しています。

#### – お知らせ –

- ●フローティングカー情報は、30分以内に同じ道路を走行したデータがある場合はその情報を、無い場合に は過去の同時刻帯のデータを統計処理した情報を提供しています。
- フローティングカー情報は、生活道路や裏道などの全ての道路を対象とするものではありません。
- ご提供いただくフローティングカー情報は、お客様が特定できない形式に処理を行い、個人を特定するデータ は保存されません。

### インターナビ交通情報の取得

インターナビ交通情報の取得には、手動取得と自動取得があります。

#### インターナビ交通情報を手動で取得する

※ダイレクトメニューのカスタマイズ(Igr9ページ)で internavi交通情報 の設定が必要です。

地図画面で internavi → internavi交通情報 をタッチする。

※情報の取得を中止したい場合は、取得中止をタッチしてください。 ※どの場所の交通情報を取得するかは、下表のように変わります。

| 現在地周辺の交通情報を取得 | 現在地の地図画面で <mark>internavi → internavi交通情報</mark> を<br>タッチする。 |
|---------------|--------------------------------------------------------------|
| 地図スクロールして表示した | 地図スクロールして、 internavi ➡ internavi交通情報 を                       |
| 場所周辺の交通情報を取得  | タッチする。                                                       |

- お知らせ・

ルートが設定されているときに、現在地の地図画面で交通情報を取得すると、現在地周辺に加えて、ルート沿いと 目的地周辺の交通情報も取得します。(目的地が遠方の場合は、ルートの途中までの交通情報を取得します)

インターナビ交通情報の自動取得の設定をする

1 MENU ➡ 設定/情報 ➡ internavi設定 をタッチする。

2 "システム設定"の設定する → 情報取得設定をタッチする。

3 常時接続 / しない を選んでタッチする。

常時接続 … インターナビから情報が配信されると自動で取得する

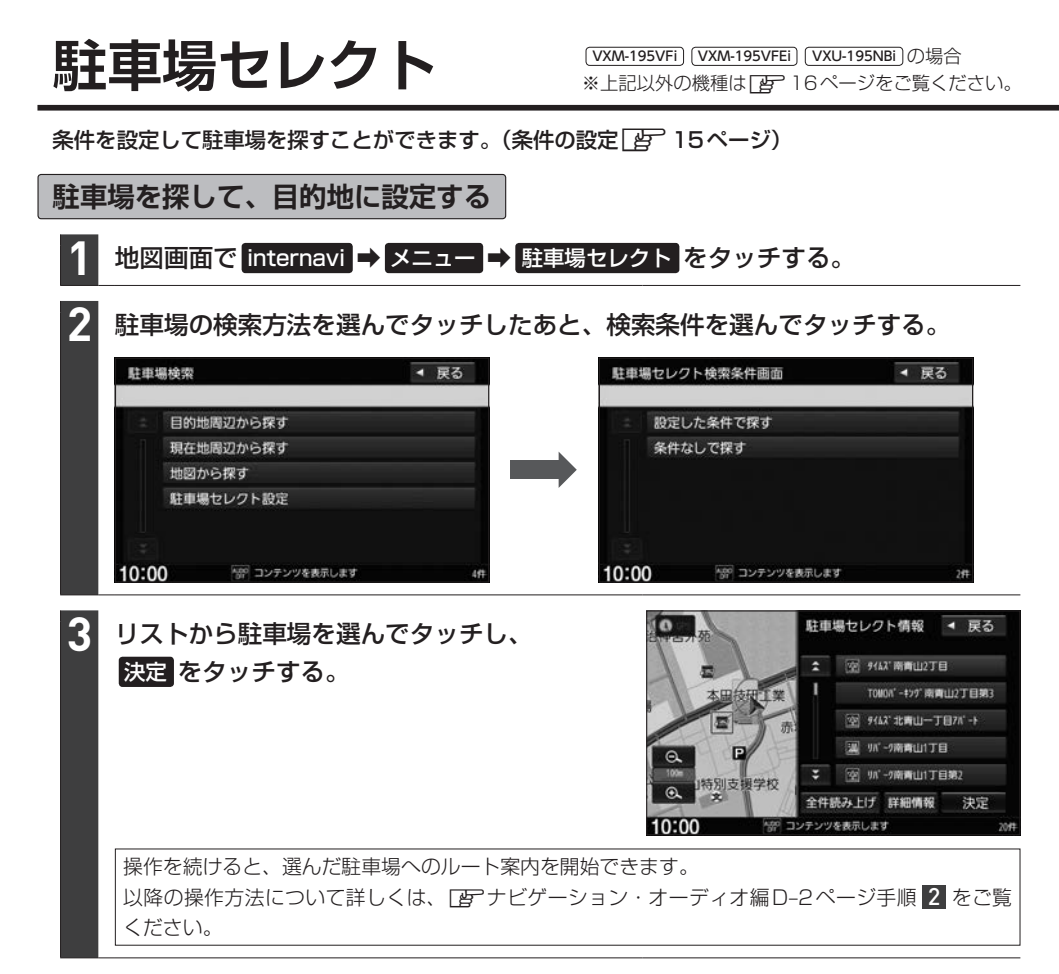

#### - お知らせ -

- 走行中は操作の一部が制限されます。
- ●一部の駐車場で表示が実際の情報と異なるものもあります。
- ダイレクトメニューのカスタマイズ(ア9ページ)で駐車場セレクトが設定されている場合、下記操作でも駐車場を探して目的地に設定することができます。この操作の場合、下記の動作となります。
  - ・現在地の地図画面で internavi → 駐車場セレクト をタッチ

…ルートが設定されているときは目的地周辺の駐車場を検索、ルートが設定されていないときは現在地周辺の 駐車場を検索します。検索条件はあらかじめ設定(200015ページ)した条件で検索し、上記手順 33 に進 みます。

・地図をスクロールして internavi → 駐車場セレクト をタッチ

…地図スクロールした場所周辺の駐車場を検索します。検索条件はあらかじめ設定(20115ページ)した条件で検索し、上記手順 3 に進みます。

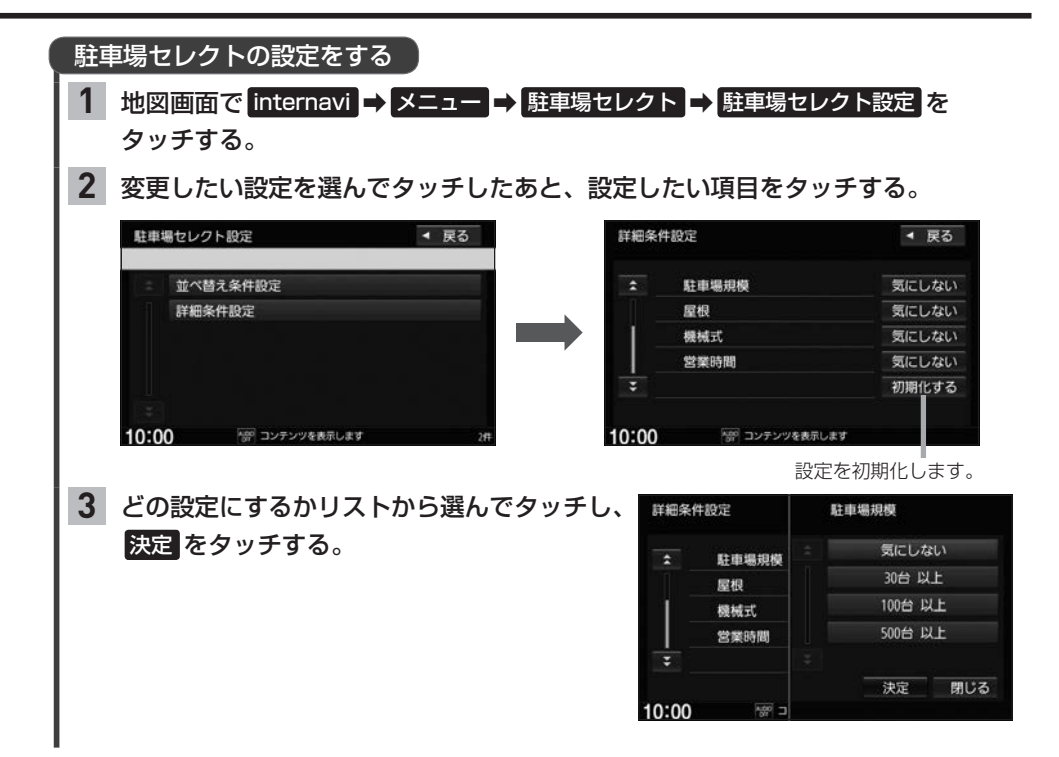

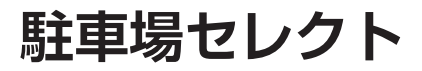

条件を設定して駐車場を探すことができます。(条件の設定と) 17ページ)

### 駐車場を探して、目的地に設定する

準 ダイレクトメニューのカスタマイズ(*国*9ページ)で 駐車場セレクト を設定しておいてくだ 備 さい。

#### 1 地図画面で internavi ⇒ 駐車場セレクト をタッチする。

⇒駐車場情報の取得を開始します。

※情報の取得を中止したい場合は、取得中止をタッチしてください。 ※どの場所周辺の駐車場を探すかは、下表のように変わります。

| 現在地周辺の | D駐車場を探す  | ルートが設定されていないときに、現在地の地図画面で           |
|--------|----------|-------------------------------------|
|        |          | internavi ⇒ 駐車場セレクト をタッチする。         |
| 目的地周辺の | D駐車場を探す  | ルートが設定されているときに、現在地の地図画面で            |
|        |          | internavi ⇒ 駐車場セレクト をタッチする。         |
| 地図スクロー | -ルして表示した | 地図スクロールして、 internavi ➡ 駐車場セレクト をタッチ |
| 場所周辺の駐 | 主車場を探す   | する。                                 |

### リストから駐車場を選んでタッチし、決定をタッチする。

■● 現在地周辺の駐車場を探した場合… "現在地から" と表示

- 目的地周辺の駐車場を探した場合…"目的地から"と表示
- 地図スクロールして表示した場所
   周辺の駐車場を探した場合… "表示地点から"と表示

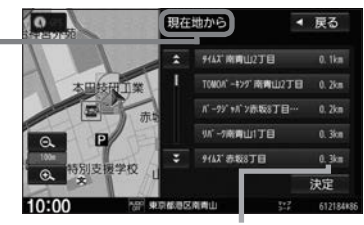

駐車場までの距離

操作を続けると、選んだ駐車場へのルート案内を開始できます。 以降の操作方法について詳しくは、「アナビゲーション・オーディオ編D-2ページ手順 2 をご覧 ください。

#### - お知らせ –

2

- 走行中は操作の一部が制限されます。
- ●一部の駐車場で表示が実際の情報と異なるものもあります。

| 駐車場セレクトの設定をする                                                                                              |
|----------------------------------------------------------------------------------------------------|
| 1 MENU → 設定/情報 → internavi設定 をタッチし、                                                                        |
| "駐車場セレクト"の 設定する をタッチする。                                                                                    |
| 2 各項目の設定ボタン(する / しないなど)を選んでタッチする。                                                                          |
| 優先順位/検索条件の利用                                                                                               |
| 駐車場を探すとき、また探した駐車場をリスト表示するときに、駐車場セレクトの各設定項目を<br>考慮するかどうかをする / しない で設定できます。                                  |
| ※以降の設定項目は「優先順位/検索条件の利用」をする。にしているとき、設定可能です。                                                                 |
| 第1優先 第2優先 第3優先                                                                                             |
| 探した駐車場をリスト表示するとき、どの項目を優先して表示するか優先順位を付けて設定できます。<br>第1優先~第3優先それぞれについて、なし / 料金 / 距離 / 満空情報 から選んで設定してく<br>ださい。 |
|                                                                                                    |
| 選んだ駐車料金の駐車場に絞り込んで駐車場を探します。                                                                                 |
|                                                                                                    |
| 駐車場を探す場所(現在地/目的地/スクロール地点)から周囲何メートル以内にある駐車場に絞り込んで駐車場を探すか、その距離を設定できます。                                       |
|                                                                                                    |
| 最大収容可能台数が選んだ駐車台数以上の駐車場に絞り込んで駐車場を探します。                                                                      |
|                                                                                                    |
| <u> 産</u> 板<br>長期の 有 ろ 駐 声 提 また は 長期の 無 い 駐 声 提 に 絞 り 込 ん で 駐 声 提 を 探 し ま オ                                |
|                                                                                                    |
| 駐車の方法                                                                                                    |
| 自走式のみを選ぶと、自走式の駐車場に絞り込んで駐車場を探します。                                                                           |
| 営業時間                                                                                                    |
| 24時間営業を選ぶと、24時間営業の駐車場に絞り込んで駐車場を探します。                                                                       |
|                                                                                                    |
|                                                                                                    |
|                                                                                                    |

# インターナビ・ウェザー

現在地や目的地の気象情報を見ることができます。

#### 気象情報を見る

気象情報を見るには、気象情報の取得を行ってください。なお、気象情報を取得後に表示される内容は 設定により変わりますので、あらかじめインターナビ・ウェザーの設定を行ってください。

### 気象情報を取得する

※ダイレクトメニューのカスタマイズ(IF9ページ)で internaviウェザーの設定が必要です。

#### 1 地図画面で internavi → internavi ウェザー をタッチする。

※情報の取得を中止したい場合は、**取得中止**をタッチしてください。 ※どの場所の気象情報を取得するかは、下表のように変わります。

| 現在地周辺の気象情報    | 現在地の地図画面で internavi → internaviウェザー を  |
|---------------|----------------------------------------|
|               | タッチする。                                 |
|               | ※ルートを設定している場合、「天気情報割込みの表示」では           |
|               | 目的地の気象情報が表示されます。                       |
| 地図スクロールして表示した | 地図スクロールして、 internavi ⇒ internaviウェザー を |
| 場所周辺の気象情報     | タッチする。                                 |

#### - お知らせ –

ルート探索をしたとき、設定により気象情報を自動取得します。 26ページ 「ルート案内時連動取得」

| <ol> <li>MENU → 設定/情報 → internavi設定 をタッチし、<br/>"internaviウェザー"の設定する をタッチする。</li> <li>各項目の設定ボタン(する / しない)を選んでタッチする。</li> <li>地図上の天気表示*1/気象警戒エリアの案内*2<br/>気象情報を取得したとき、「降雨/降雪/津波情報の地図画面表示」と「警戒エリアに進入時に音<br/>声でお知らせ」をする / しないの設定ができます。<br/>※降雨量/降雪量が一定以下の場合は、「警戒エリアに進入時に音声でお知らせ」は行いません。</li> </ol> |
|----------------------------------------------------------------------------------------------------|
| 2 各項目の設定ボタン(する / しない)を選んでタッチする。<br>地図上の天気表示*1/気象警戒エリアの案内*2<br>気象情報を取得したとき、「降雨/降雪/津波情報の地図画面表示」と「警戒エリアに進入時に音声でお知らせ」をする / しないの設定ができます。<br>※降雨量/降雪量が一定以下の場合は、「警戒エリアに進入時に音声でお知らせ」は行いません。                                                                                                    |
| 地図上の天気表示 <sup>*1</sup> /気象警戒エリアの案内 <sup>*2</sup><br>気象情報を取得したとき、「降雨/降雪/津波情報の地図画面表示」と「警戒エリアに進入時に音<br>声でお知らせ」を「する」/しないの設定ができます。<br>※降雨量/降雪量が一定以下の場合は、「警戒エリアに進入時に音声でお知らせ」は行いません。                                                                                                    |
|                                                                                                    |
| <ul> <li>(例) 降雨エリアの表示</li> <li>○降雨、降雪、津波の表示をします。</li> <li>○降雨、降雪、津波の表示をします。</li> <li>○降雨量/降雪量によって表示が変わります。</li> <li>降雨量:(少) → ○ → ○ (多)</li> <li>○ ○ → ○ → ○ (多)</li> <li>○ 津波は警戒度によって表示が変わります。</li> <li>津波注意報 津波警報 大津波警報</li> </ul>                                                           |
| -<br>-<br>-<br>-<br>-<br>-<br>-<br>-<br>-<br>-                                                                                                    |

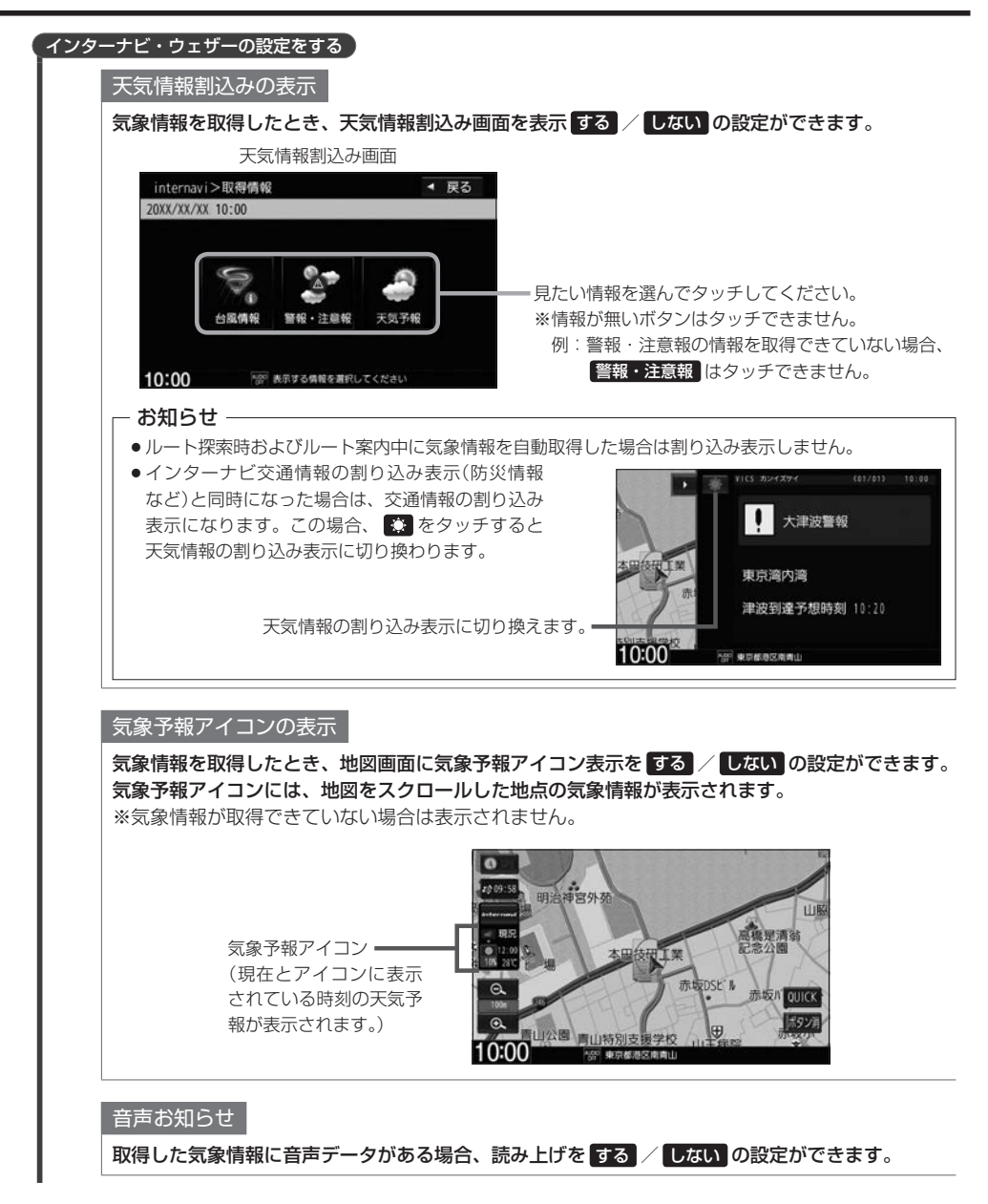

#### - お知らせ –

- ●走行中は操作の一部が制限されます。
- ●取得場所に各気象情報が無い場合や、情報を取得できなかった場合、各表示はされません。
- ●各表示は情報の取得から所定の時間が経過すると、表示されなくなります。

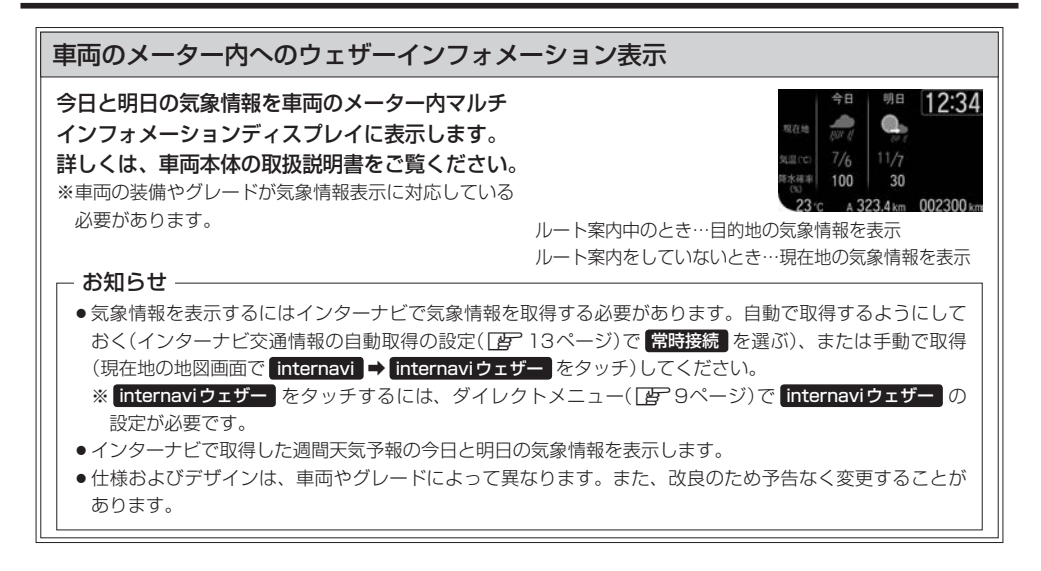

# パーソナル・ホームページとスマートフォンアプリについて

パソコンやスマートフォン向けのサービスも提供しており、パーソナル・ホームページやスマート フォン向けアプリから利用することができます。 燃費履歴や車のメンテナンス時期などの情報サービスを利用できます。

#### - お知らせ -

- インターネットに接続できる環境が必要です。
- ●利用時の通信料およびプロバイダ接続料などは、お客様のご負担となります。
- ホームページの内容は予告なく変更されることがあります。

### インターナビ プレミアムクラブ会員の方

#### **パーソナル・ホームページ** パソコンから

インターナビ プレミアムクラブのホームページからログインすることで利用できます。 https://www.honda.co.jp/internavi/

●**スマートフォンアプリ** スマートフォンから

下記2つのアプリから利用できます。

ternavi LINC (1100) インターナビ・リンクアプリ(無料)

給油記録や燃費履歴、車の消耗品の交換時期などを確認することが できます。

internavi — — — — POCKET インターナビボケット(一部有料) 出発推奨時刻や到着予想時刻などドライブ前のルートを確認できる ナビアプリケーションです。

詳しくは、インターナビ プレミアムクラブのホームページ(https://www.honda.co.jp/internavi/)を ご覧ください。

初めてログインする場合は、ログインID/パスワードにはプレミアムクラブのマスターID/マスターパスワードを 入力してログインしてください。マスターID/マスターパスワードはプレミアムクラブ会員登録の際にお渡しす る「登録完了のご案内」に記載されています。

### Honda Total Care 会員の方

●Honda Total Care会員サイト パソコンから

Honda Total Careのホームページからログインすることで利用できます。 https://www.honda.co.jp/hondatotalcare/

●**スマートフォンアプリ** スマートフォンから

下記2つのアプリから利用できます。

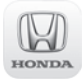

internavi

POCKET

Honda Total Care 会員サイト

給油記録や燃費履歴、車の消耗品の交換時期などを確認することが できます。

#### <u>インターナビポケット(一部有料)</u>

出発推奨時刻や到着予想時刻などドライブ前のルートを確認できる ナビアプリケーションです。

詳しくは、Honda Total Careのホームページ(https://www.honda.co.jp/hondatotalcare/)を ご覧ください。

初めてログインする場合、ログインID/パスワードには仮ID/仮パスワードを入力してログインしてください。 仮IDは車台番号、仮パスワードはHonda Total Care会員番号の下6桁です。 Honda Total Care会員番号は会員申し込み時にお渡しする会員申込書に記載されています。

# パーソナル・ホームページと同期する

パーソナル・ホームページと同期すると、お客様がパソコンなどを使ってパーソナル・ホームページ で登録した情報と、本機で登録した情報を、お互いに日付の新しい情報に更新することができます。 (例えば、登録地点のデータを同期すると、パーソナル・ホームページで登録したMyスポットの地点 を本機でルート探索に使えたり、本機で登録した地点をパーソナル・ホームページで見たりすること ができます)

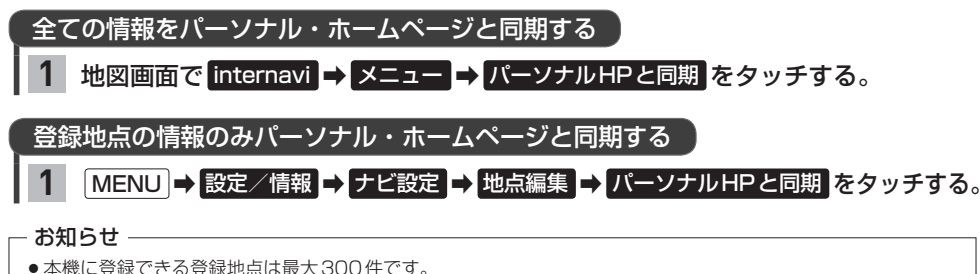

- 登録地点の情報の一部は、同期対象にはなりません。
- ●自宅は同期対象にはなりません。

## Myコース

パーソナル・ホームページに登録したMyコースのルートを本機に取り込んで、ルート案内することができます。

| 1 地図画面で internavi → メ       | ニュー <mark>→</mark> Myコース を                                   | タッチする。                                             |              |
|-----------------------------|--------------------------------------------------------------|----------------------------------------------------|--------------|
| 2 パーソナル・ホームページ<br>選んでタッチする。 | に登録したコースのリス                                                  | <b>ヽ</b> トが表示されるので、                                |              |
| 3 決定 ➡ 探索開始 をタッチ            | <b>する。</b><br>My コースの目的地や経由地<br>(タッチすると、地点の情報<br>画面に切り換わります) | 2000<br>◆ 成田国際空港<br>● 第四臨海公園<br>● 東京国立博物館<br>10:00 | ◆ 戻る 決定<br>非 |

#### - お知らせ -

● My コースのルートは本機でルート探索しなおすため、パーソナル・ホームページで探索したルートと本機で案 内するルートが異なる場合があります。

目的地クリップ

パーソナル・ホームページで目的地クリップを登録すると、登録した目的地が本機に送信されルート 探索することができます。

目的地クリップの情報を取得すると、メッセージが表示されます。

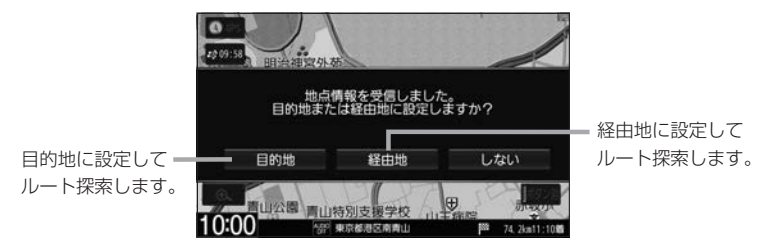

# インターナビの情報サービス

インターナビでは各種情報を配信しており、本機で見ることができます。

インターナビの情報サービスを見る

▶ 地図画面で internavi ➡ メニュー をタッチする。

リストから選んでタッチする。

#### 情報画面の例

読み上げ音声情報がある場合、表示中の全リストの内容を読 み上げます。(読み上げ停止)をタッチすると、中止します) 読み上げ音声情報がある場合、内容を読み上げます。 (読み上げ停止)をタッチすると、中止します)

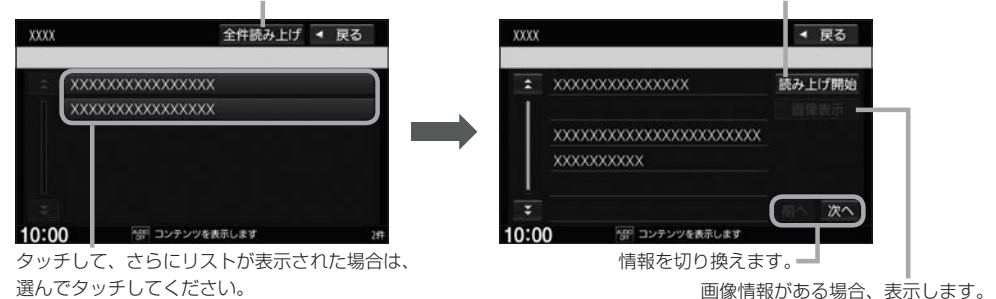

#### - お知らせ -

- ●インターナビの提供サービス変更に伴い、各種情報は変更される場合があります。
- 情報サービスにより、表示画面は異なります。

# カーカルテを見る

エンジンオイルなどの消耗品の交換時期や、車検の時期を管理するカーカルテの情報を、本機で確認 することができます。

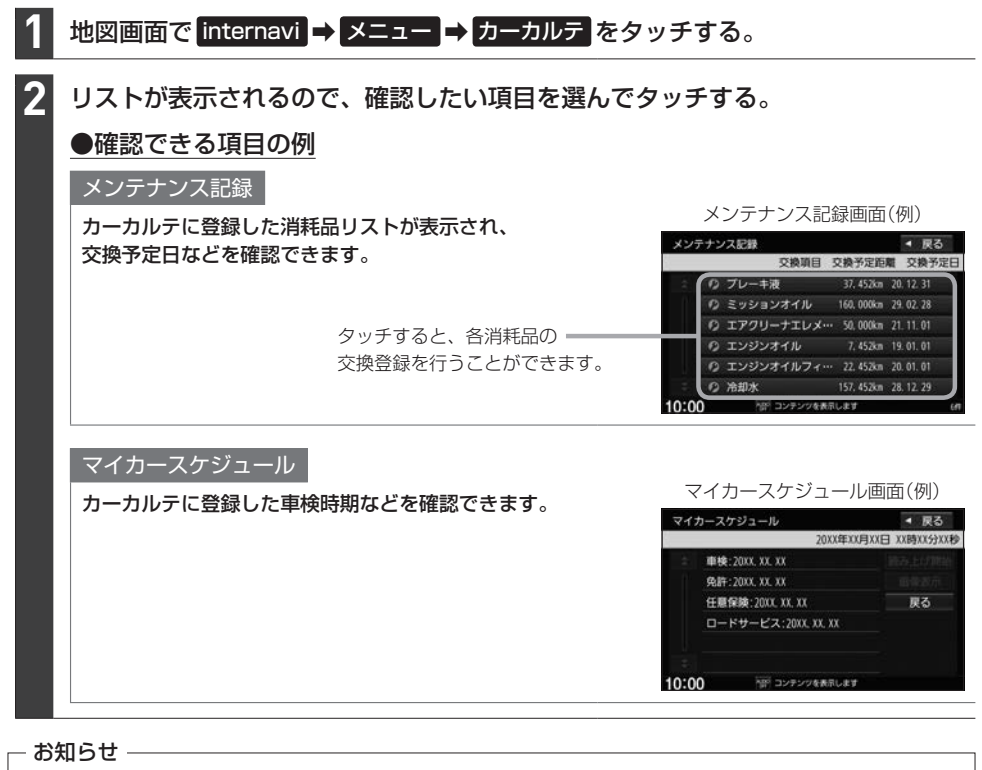

- 交換サイクル距離、交換サイクル期間は、パーソナル・ホームページにて設定を変更することができます。
   (本機では変更できません)
- 車の利用状況により、消耗品の交換サイクルの推奨値が短くなる場合があります。

# インターナビ・ルート

インターナビでは、独自のルート探索方法を提供しており、多彩なルート設定が可能です。 ※インターナビの提供サービス変更に伴い、ルートの種類は変更される場合があります。

「探索条件」の設定([27]ナビゲーション・オーディオ編 D-12ページ)で internaviルート をタッチし、 下記のルートから選んでください。その後、目的地を設定してルート探索を開始すると、選んだインター ナビルートでルート探索します。

※お買い上げ時は【スマートルート】に設定されています。

### ①時間と料金のバランスがよい【スマートルート】

スマートルートでは、「最速」をベースに「時間」「料金」「ETC割引」などをバランスよく考慮した「最も賢いルート」をご案内します。お財布にやさしく、渋滞にもつかまりにくいので、目的地までストレスなく移動することができます。

### ②最も早く目的地に到着できる【最速ルート】

ルート対象となるすべての道路のインターナビ交通情報を用いて、高性能なインターナビ情報 センターでルート計算します。有料の高速道路を最大限に活用して、最短時間で目的地に到着 できるルートを案内します。

※「最速ルート」では交通状況により、高速道路の乗り降りを繰り返す場合があります。

#### ③無料道路で最も早く目的地に到着できる【最速無料優先ルート】

無料の一般道路と無料の高速道路を利用して、最短時間で目的地に到着できるルートを案内します。

#### ④運転初心者でも走りやすいルートを案内する【らくらく運転ルート】

運転初心者の方や運転が苦手な方がストレスをあまり感じることなくドライブできるよう、道幅の広い道路を優先し右左折や都市内高速道路をなるべく避けるルートを案内します。

### ⑤燃費消費が最も少なく、CO2排出量も削減する【省燃費ルート】

会員の走行情報から、燃費消費量を計算し<sup>\*1</sup>、距離や時間ではなく、燃費消費量の最も少ない ルートをご案内します。CO<sub>2</sub>排出量を抑えた、環境にやさしいルートです。

### ⑥ETC割引を最大限に活用できる【ETC割引ルート】

通勤割引や早朝割引など、複雑なETC割引をあなたに代わってサーバーが計算します。高速料 金を節約できるお得なルートを案内します。 ※2度乗りで安くなる場合、ICの降り口の音声案内のみとなります。 ※2度乗りする際は、実際の交通規制に従ってください。

# インターナビの設定をする

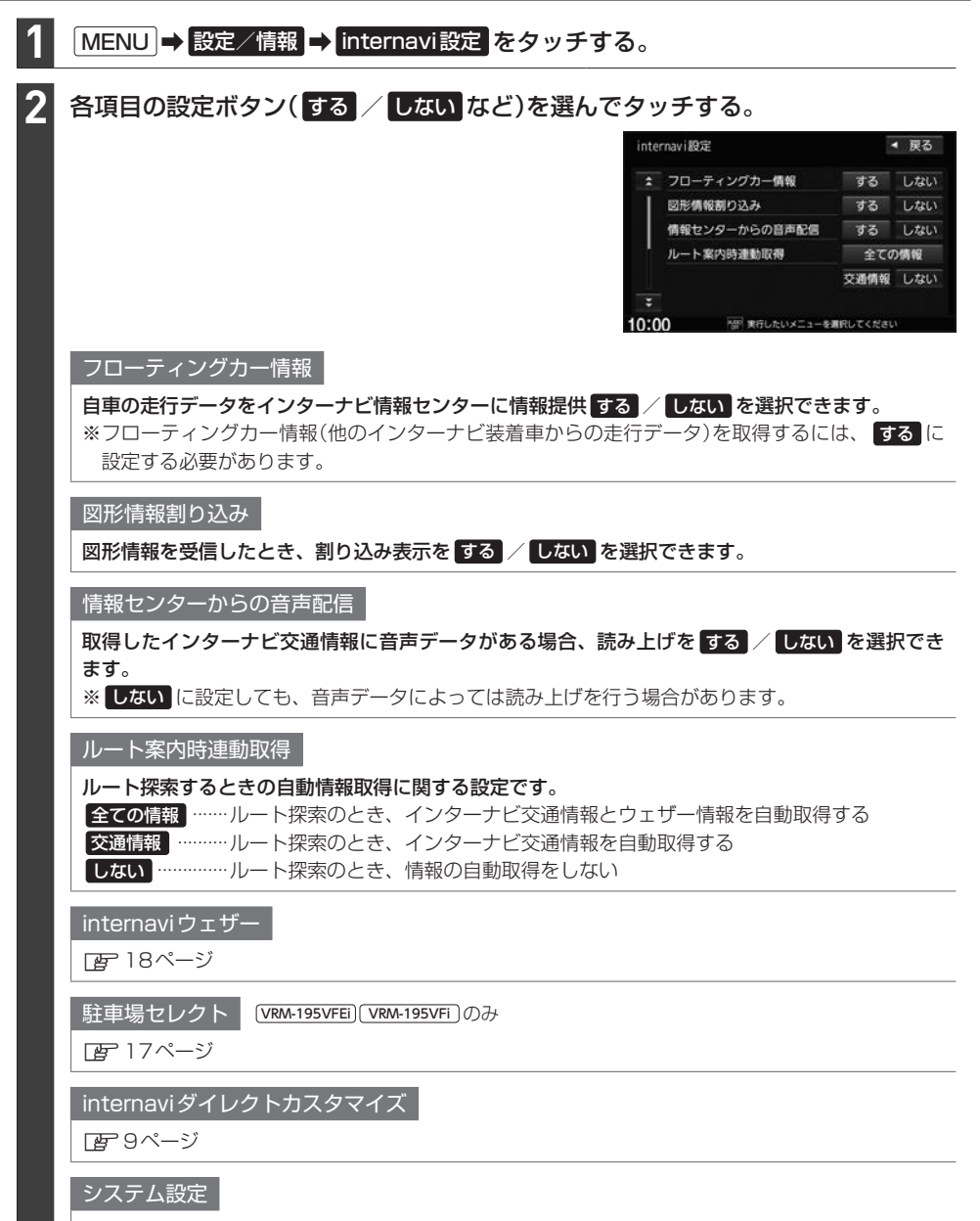

インターナビ情報の自動取得設定([B<sup>-</sup>]3ページ)や、セットアップに関する設定を行うことが できます。

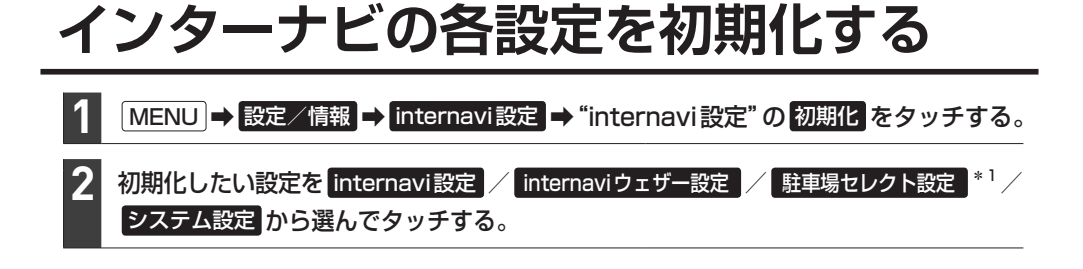

# 初期設定一覧

internavi設定の初期状態は下記の通りです。

| Internavi設定                                                           |
|-----------------------------------------------------------------------|
| フローティングカー情報=する<br>図形情報割り込み=する<br>情報センターからの音声配信=する<br>ルート案内時連動取得=全ての情報 |
| internaviウェザー設定                                                       |
| 地図上の天気表示*2/気象警戒エリアの案内*1=する<br>天気情報割込みの表示=する                           |

Ð 気象予報アイコンの表示=する 音声お知らせ=する

駐車場セレクト設定\*1 優先順位/検索条件の利用=しない 第1優先=なし 第2優先=なし 第3優先=なし 駐車場料金(1時間あたり)=制限なし 距離=制限なし 駐車場の規模=制限なし 屋根=制限なし 駐車の方法=制限なし 営業時間=制限なし

システム設定

情報取得設定=常時接続

# 緊急サポートに電話をかける

※緊急サポートへの連絡には通話料がかかります。 ※Honda販売店で緊急サポートの申し込みと、本機のセットアップを完了しておく必要があります。

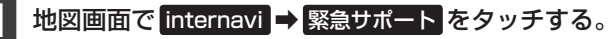

※ [internavi] がタッチできない場合、 [MENU] → 設定/情報 → 情報 → 緊急サポート をタッチして ください。

### 発信 をタッチする、

2

または携帯電話を使用して画面に表示されている電話番号にかける。

⇒オペレータが対応しますので、表示されている現在地のマップコードを伝えてから用件をお伝えく ださい。

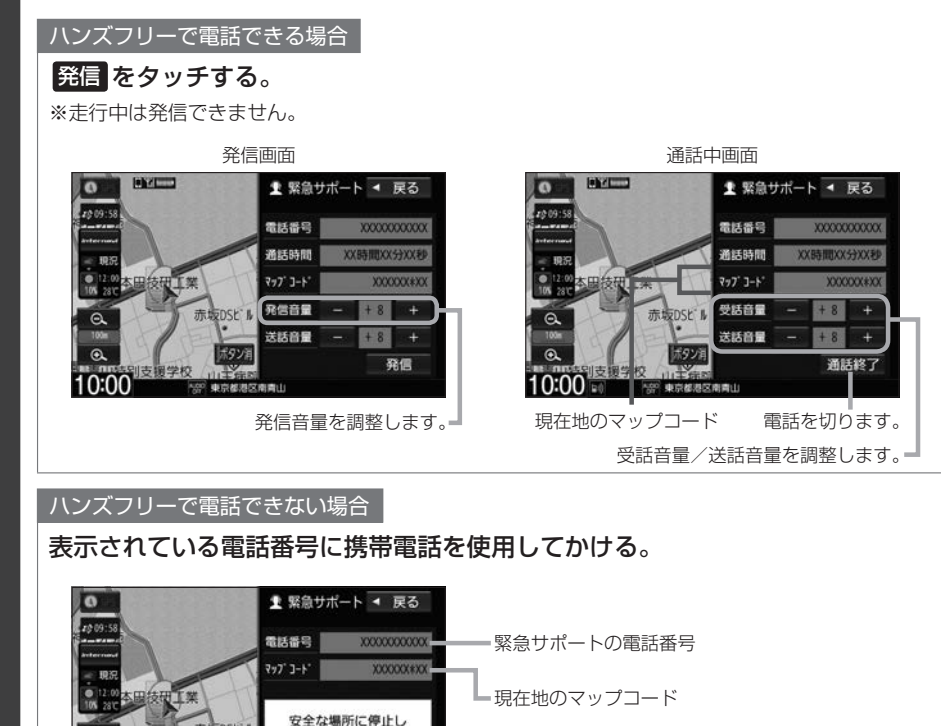

#### - お知らせ -

10:00

●緊急サポートに連絡できるのは、お使いの携帯電話通話可能区域内です。

120 東京都港

お近くの電話で ご連絡ください

- バッテリーあがりなどで本機を起動できない場合は携帯電話などから直接緊急サポートに電話してください。
   ※緊急サポートの電話番号は、手順 2 の画面を表示させてあらかじめ控えておくことをおすすめします。
- ●走行中は緊急サポート画面にマップコードが表示されません。車を安全な場所に停車してから操作を行ってください。

# 地図データ更新サービス

#### 無償地図更新サービス

インターナビ プレミアムクラブまたはHonda Total Careでは、対象製品をご購入のうえ、会員登録 していただいた場合、対象製品の地図データを無償で3回「2019年度版」「2020年度版」「2021 年度版」に更新するサービスを提供いたします。

- ・無償地図更新サービスの対象製品は、VXM-195VFi/VXU-195NBi/VRM-195VFEi/ VRM-195VFiです。(VXM-195VFEiは無償地図更新サービスの対象外です。)
- 無償地図更新サービスはHonda 販売店(Honda Cars 店、ホンダオートテラス店)を通じて提供いたします。
- ●無償地図更新サービスは、2019年・2020年・2021年の各年1回ずつ提供いたします。
- 無償地図更新サービスは、各年秋頃の提供を予定しております。なお、提供時期につきましては、 インターナビ プレミアムクラブ会員専用パーソナル・ホームページまたはHonda Total Care 会員サイトでご確認ください。

※地図更新データの提供時期は予告なく変更となる場合があります。

#### - お知らせ –

●無償地図更新サービスは提供時期を過ぎますとサービスをお受けになれません。

- ●無償地図更新サービスはお受けにならなかった年があっても、サービスの権利を翌年以降に持ち越すことはできません。
- 地図更新サービスをお受けになるには、
  - ・インターナビ プレミアムクラブまたは Honda Total Careの会員登録が有効であること
  - ・更新の権利を確認するため、通信接続ができること

が前提となります。

ただし、ナビゲーションシステムからの通信接続ができない場合は、パーソナル・ホームページまたはMyディー ラー登録されているHonda販売店で更新用のパスワードを発行することが可能です。

### 有償地図更新サービス

有償の地図更新サービスをホンダアクセスより販売予定です。

VXM-195VFi / VXU-195NBi / VRM-195VFEi / VRM-195VFi 向けは2022年および2023 年の各年秋頃に販売予定、VXM-195VFEi 向けは2019年~2023年の各年秋頃に販売予定です。 ※地図更新データの提供時期は予告なく変更となる場合があります。

#### 地図更新サービスに関するご注意

本サービスをご利用頂くには、インターナビ プレミアムクラブまたは Honda Total Care へ会員登録 していただいていることが原則となります。未登録の方や、中古車で本製品を装着した車輌を購入 された方は必ず Honda 販売店にて会員登録の手続きを行ってください。

本機をホンダアクセスの指定する車種以外に取り付けた場合は、地図更新サービスをお受けいただけ なくなりますので、ご注意ください。

# 故障かな?と思ったら

ちょっとした操作のミスや接続のミスで故障と間違えることがあります。修理を依頼される前に、下記 のようなチェックをしてください。それでもなお異常があるときは、使用を中止してお買い上げの Honda販売店にご連絡ください。

|    | メッセージ表示                                                                          | 考えられる原因と処置                                                                                                    |
|----|----------------------------------------------------------------------------------|----------------------------------------------------------------------------------------------------|
|    | <ul> <li>○○<b>に失敗しました。</b></li> <li>※「○○○」には取得中<br/>または同期中の情報の<br/>名称</li> </ul> | 情報取得中、通信に何らかの異常が発生した。<br>⇔ 再度操作を行ってください。                                                                                                    |
|    |                                                                                  | 通信中に通信圏外へ移動した。<br>☆ 通信圏内に移動して操作してください。                                                                                                    |
| U  | USB通信機器が切断さ<br>れました。                                                             | 専用通信機器の接続が外れた。<br>⇒ 専用通信機器を正しく接続してください。<br>「夏」「リンクアップフリーの専用通信機器について」8ページ                                                                                            |
|    |                                                                                  | 通信中に専用通信機器に何らかの異常が発生した。<br>⇔ Honda販売店にお問い合わせください。                                                                                                    |
| あ  | 暗証番号が異なります。<br>暗証番号を再入力してく<br>ださい。                                               | 会員ID(フレームNo.)が正しく設定されていない。<br>⇒ 本機でフレームNo.を確認し、会員ID(車検証に記載の車台番号)と同じ<br>かどうか確認してください。 [277ページ                                                                        |
|    |                                                                                  | カーナビ用パスワード(暗証番号)を間違えて入力している。<br>⇒「登録完了のご案内」に記載されているカーナビ用パスワード(暗証番号)<br>を確認して、再度入力してください。                                                                            |
| さ  | サーバが混み合っていま<br>す。                                                                | インターナビ情報センターのサーバが混雑している。<br>⇔ しばらくしてからインターナビ情報を取得してください。                                                                                                    |
|    | サーバが停止していま<br>す。                                                                 | インターナビ情報センターのサーバが停止している。<br>⇔ しばらくしてからインターナビ情報を取得してください。                                                                                                    |
| た  | ただいま接続できませ<br>ん。                                                                 | リンクアップフリーの通信圏外に位置している。<br>⇔ リンクアップフリーの通信圏内に移動して操作してください。                                                                                                    |
|    |                                                                                  | リンクアップフリー専用通信機器が接続されていない。<br>⇔ 専用通信機器を正しく接続してください。<br>「」「リンクアップフリーの専用通信機器について」 8ページ                                                                                 |
| ſĊ | 認証に失敗しました。                                                                       | カーナビ用パスワード(暗証番号)を間違えて入力している。<br>⇒「登録完了のご案内」に記載されているカーナビ用パスワード(暗証番号)<br>を確認して、再度入力してください。                                                                            |
|    |                                                                                  | 会員ID(フレームNo.)が正しく設定されていない。<br>⇒ 本機でフレームNo.を確認し、会員ID(車検証に記載の車台番号)と同じ<br>かどうか確認してください。<br>ア 7 ページ<br>それでも接続できない場合は、Honda販売店またはHonda Total Care<br>コールセンターへお問い合わせください。 |

商品についてのお問い合わせは、お買い求めのHonda販売店または 株式会社ホンダアクセスお客様相談室までお願いします。

### 株式会社ホンダアクセス「お客様相談室」

全国共通フリーダイヤル 0120-663521 (受付時間:9時~12時、13時~17時∕

但し、土日・祝祭日・弊社指定休日は除く)

■ インターナビおよびリンクアップフリー、緊急サポートについての お問い合わせは、Honda Total Careコールセンターまでお願いします。

### 本田技研工業株式会社 「Honda Total Careコールセンター(会員専用)」

全国共通フリーダイヤル 🚾 0120-21-5656 (受付時間:9時~12時、13時~17時/ゴールデンウィーク・夏期・年末年始休業を除く)

- 発売元 株式会社ホンタ<sup>®</sup>アクセス 〒352-8589 埼玉県新座市野火止8丁目18番地4号
- 製造元 パナソニック株式会社 オートモーティブ&インダストリアルシステムズ社 〒224-8520神奈川県横浜市都筑区池辺町4261番地

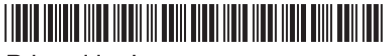

Printed in Japan